## インターネットによる受験申込みの方法

受験案内の「インターネットによる申込方法」によるほか、以下の内容をよく読んで行ってください。

| 「ながの電子申請サービス」による手続きの流れ                                                |
|-----------------------------------------------------------------------|
| <ul> <li>1 事前準備</li> <li>□動作環境、利用規約の確認</li> </ul>                     |
| □メールアドレスの入力<br>※既に利用者登録をしている方は、「2 受験申込み」へお進みください。                     |
| □ メール受信<br>□ メールに記載されたURLにアクセス                                        |
| <hl></hl>                                                             |
| □申し込む。申込完了を確認<br>□電子メールにより「申込完了通知」受信                                  |
| □申込完了<br>3 受験票の取得                                                     |
| □受験票を交付する旨の電子メール「受験票の送付について」受信<br>□ながの電子申請サービスの「申請内容照会」より、「受験票」を取得・印刷 |
| □ □ ○ ○ ○ ○ ○ ○ ○ ○                                                   |

### 【受験申込みの方法】

1 事前準備 (動作環境等の確認、メールアドレスの登録)

動作環境(別紙)が整っていないと申込み途中でエラーが発生しますので必ず事前に確認してください。

なお、従来型携帯電話(フィーチャーフォン)には対応していません。

長野県警察採用案内ホームページ(<u>http://police.pref.nagano.lg.jp</u>)にアクセスして、「Web 受験申し込み」 中の「ながの電子申請サービスへ」をクリックしてください。

「ながの電子申請サービス」のサイトへアクセスした後、次のとおり手続きを行ってください。

□ 受験を希望する手続き名を確認し、「利用者登録せずに申し込む方はこちら」をクリックしてください。
 ※既に利用者登録されている方は、その下の画面からログインして「2 受験申込み」へ。

| 利用者登録せずに申し込む方はこちら>                                                                               |                |
|--------------------------------------------------------------------------------------------------|----------------|
| 利用者登録され                                                                                          | <u>れる方はこちら</u> |
| 既に利用者登録がお済みの方                                                                                    |                |
| 利用者IDを入力してください 既に利用者登録されて                                                                        |                |
| np9010000bn5 いる方はこちら。                                                                            |                |
| 利用者登録時に使用したメールアドレス、<br>または各手続の担当部署から受領したIDをご入力ください。                                              |                |
| パスワードを入力してください                                                                                   |                |
|                                                                                                  |                |
| 利用者登録時に設定していただいたバスワード、<br>または各手続の担当部署から受領したパスワードをご入力ください。<br>忘れた場合、「パスワードを忘れた場合はこちら」より再設定してください。 |                |
| メールアドレスを変更した場合は、ログイン後、利用者情報のメールアドレスを変更ください。                                                      |                |

- □ 手続き内容と利用規約を確認し、「同意する」をクリックしてください。
- □ 連絡先メールアドレスを入力して「完了する」をクリックしてください。

ここで入力されたメールアドレスが受験票等の送付先になりますので、必ず連絡がとれるメールアドレスを入力してください。

| 利用者ID入力                                                                                                    |  |  |  |  |  |
|----------------------------------------------------------------------------------------------------|--|--|--|--|--|
| 【テスト】令和6年度長野県警察官採用試験(B)(令和6年10月採用)                                                                                                    |  |  |  |  |  |
| 連絡がとれるメールアドレスを入力してください。<br>入力が完了いたしましたら、アドレスに申込画面のURLを記載したメールを送信します。<br>URLにアクセスし、残りの情報を入力して登録を完了させてください。<br>また、迷惑メール対策等を行っている場合には、「test-pref-nagano@apply.e-tumo.jp」からのメール受信が可能な設定に変更してくださ<br>い。<br>上記の対策を行っても、申込画面のURLを記載したメールが返信されて来ない場合には、別のメールアドレスを使用して申込を行ってください。<br>なお、送信元のメールアドレスに返信しても問い合わせには対応できません。<br>最後に、携帯電話のメールでは、初期設定でURLリンク付きメールを拒否する設定をされている場合がございますので、その場合も同様にメール<br>受信が可能な設定に変更してください。 |  |  |  |  |  |
| 連絡先メールアドレスを入力してください。必須                                                                                                    |  |  |  |  |  |
|                                                                                                    |  |  |  |  |  |
| 連絡先メールアドレス(確認用)を入力してください                                                                                                    |  |  |  |  |  |
|                                                                                                    |  |  |  |  |  |
| く         説明へ戻る         完了する         >                                                                                                    |  |  |  |  |  |

□ 電子メールにより【連絡先アドレス確認メール】を受信。

メールに記載されたURLにアクセスしてください。

#### 2 受験申込み

※インターネットによる受付期間中は 24 時間受け付けますが、保守点検等によりシステムが停止することがありますの で注意してください。

- □ 必要事項を間違いのないよう確実に入力してください。
- □ 入力後、確認へ進むをクリックし、送信確認画面で申請する内容を御確認ください。
   (まだ申込みは完了していませんので、御注意ください。)
- □ 申請内容に誤りがない場合は、申込むをクリックしてください。
- □ 送信が完了した旨の画面が表示されるので、「整理番号」及び「パスワード」を必ず控えてください。(受付結果の確認については、電子メール受信で行います。)

| 整理番号  | [ | ] |
|-------|---|---|
| パスワード | [ | ] |

- ※ 「整理番号」と「パスワード」は受験票、合格通知、添付書類等取得の際に必要となります。再発行はできま せんので、控えをなくさないよう注意してください。
- □ 受付した旨の電子メール「申込完了通知」受信(→ 申込送信後間もなく届きます。)
- □ 申込完了。

申込内容に不備等がある場合、長野県警察本部警務課警察職員採用センターから電話又は電子メール で問い合わせをすることがあります。

※ 迷惑メール対策等を行っている場合には、「pref-nagano@s-kantan.com」からのメール受信が可能な設定に 変更してください。

#### 3 受験票の取得 ※A4判印刷可能なプリンターが必要です。

□ 受験票を交付する旨の電子メール「受験票の送付について」を、**受験案内に記載された時期に送信** します。

電子メールを受信したら、次のアドレス又は長野県警察採用案内ホームページから「ながの電子申 請サービス」のサイトにアクセスしてください。

ながの電子申請サービス https://s-kantan.jp/pref-nagano-u/

- □ 画面上部「申込内容照会」から、「整理番号」と「パスワード」を入力し、「照会する」をクリックしてください。
   ※既に利用者登録されている方は、ログイン後に画面上部「申込内容照会」を選択すると、申込済の手続き名
   等が一覧表示されます。確認したい手続きの右側にある「詳細」をクリックしてください。
- □ 表示画面中、「返信添付ファイル1」をクリックして印刷してください。

| <b>*</b> ながの                                        | 電子申請サー<br><sub>【試験環境】</sub>                                                                                                    | ビス                                  | 長野 | 県) | <ul><li>▲ ログイン</li><li>利用者登録</li></ul> |  |  |
|-----------------------------------------------------|----------------------------------------------------------------------------------------------------|-------------------------------------|----|----|----------------------------------------|--|--|
| 🏩 申請団体選択 🔒                                          | 申請書ダウンロード                                                                                                    |                                     |    |    |                                        |  |  |
| > 手続き申込 > 申                                         | 込内容照会 > 職責署                                                                                                    | 名検証                                 |    |    |                                        |  |  |
| 申込内容照会                                              |                                                                                                    |                                     |    |    |                                        |  |  |
| 申込詳細                                                |                                                                                                    |                                     |    |    |                                        |  |  |
| 申込内容を確認してください。<br>※添付ファイルは一度パソコンに保存してから開くようにしてください。 |                                                                                                    |                                     |    |    |                                        |  |  |
| 手続き名                                                | 手続き名         【テスト】令和6年度長野県警察官採用試験(B)(令和6年10月採用)                                                                                                  |                                     |    |    |                                        |  |  |
| 整理番号                                                | 478595231538                                                                                                    |                                     |    |    |                                        |  |  |
| 処理状況                                                | 処理中(返信済)                                                                                                    |                                     |    |    |                                        |  |  |
| 処理屆歷                                                | 2024年3月14日11時6分 受<br>2024年3月14日11時6分 仮<br>2024年3月14日11時6分 仮<br>2024年3月14日11時3分 フ<br>2024年3月14日11時0分 回<br>2024年3月1日8時34分 不受<br>2024年2月25日12時56分 月 | 理<br>受付<br>アイルアップロー<br>复<br>理<br>毛込 | 7  |    |                                        |  |  |
| 返信添付ファイル1                                           | <u>テスト文書1.pdf</u>                                                                                                    |                                     |    |    |                                        |  |  |

#### □ 印刷した受験票に写真を貼付して第1次試験当日持参してください。

- □ 電子メールが届かない場合及び受験票の印刷ができない場合は、受験案内に記載する日までに長野県 警察本部警務課警察職員採用センターまでお問い合わせください。
- 4 お問合せ先
  - ・ 採用試験の手続に関すること

長野県警察本部警務課警察職員採用センター

電話 0120-314-031 (受付時間は平日8:30~17:15となります。)

・ ながの電子申請サービスの操作方法に関すること

ながの電子申請サービスヘルプデスク

電話 0120-464-119 (受付時間は平日 9:00~17:00 となります。) 携帯電話はこちらから 0570-041-001

# 動作環境

OS とブラウザについては、以下の利用を推奨します。

- ・OS: Windows 7、Windows 8 (8.1)、Windows 10、 iOS10 以降 (標準提供ブラウザの Safari)、Android8.0 以降 (Google Chrome)
- ・ブラウザ:Microsoft Edge(Chromium 版)
  - (※) 動作検証は Windows10 で行っています。
  - (※) Windows 8 及び Windows8.1 については Metro 版でのご利用は避け、デスクトップ版で御利用 いただけますようお願いいたします。
  - (※) Internet Explorer 11 は令和4年6月16日のサポート終了に伴い、推奨外としております。
  - (※) 推奨環境ではありませんが、以下の環境でもご利用いただけます。
    - $<\!\!\text{Windows}\,\,\mathscr{'}\,\mathcal{V}\,\exists\,\mathcal{V}\!>$

Google Chrome (バージョン 70 以降)

- <Mac パソコン>
  - Safari (バージョン 11 以降)

Google Chrome (バージョン 70 以降)

(※)以下のブラウザについて全ての機能の動作保証はしておりません。正常に動作しない場合は、お問 い合わせください。

Firefox, Opera